### Så här söker du sjukdagpenning till arbetsgivaren

Guide för e-tjänsten för arbetsgivare

Kolla först att det här är som det ska:

- <u>Så här meddelar du arbetsgivarvisa</u> <u>kontonummer i e-tjänsten (pdf)</u>
- <u>Så här meddelar du arbetsgivarens samtycke</u> <u>till elektroniska beslut</u> (pdf)

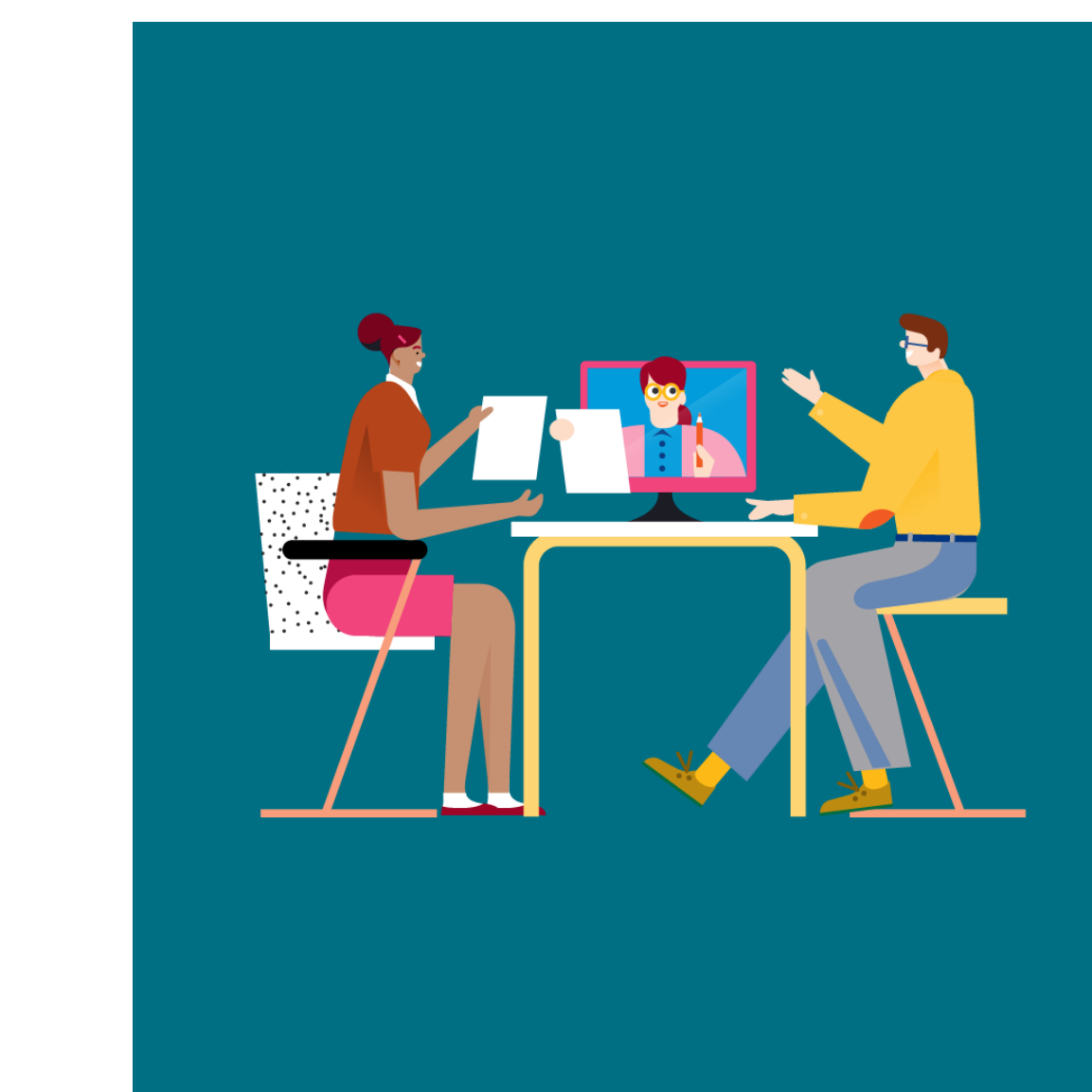

www.fpa.fi/arbetsgivare

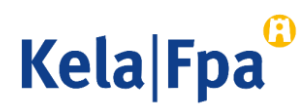

### Innehåll

- Suomi.fi-identifikation och Suomi.fi-fullmakter tas i bruk 28.9.2020
- Autentisering med Suomi.fi-identifikation
- Välja program
- Funktioner
- Välja förmån
- Lön för sjukdomstid
- Kontaktinformation
- Kontrollera och sända sammandraget
- Frågor och respons
- Andra guider för e-tjänster för arbetsgivare

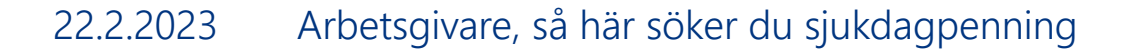

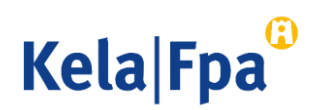

### Suomi.fi-identifikation och Suomi.fi-fullmakter från 28.9.2020

- Från och med 28.9.2020 görs inloggningen till <u>e-tjänsten för arbetsgivare</u> med Suomi.fi-identifikation (bankkoder, mobilcertifikat eller certifikatkort).
- Försäkra dig om att du har de <u>Suomi.fi-fullmakter som behövs</u>.
  - Om du har de fullmakter du behöver, fortsätt till tjänsten!
  - Om du ännu inte har Suomi.fi-fullmakter, be att få dem av arbetsgivarorganisationen (suomi.fi). Du kan fortsätta att använda tjänsten med Katso-koder till 31.12.2020 (systemet undersöker fullmakterna i bakgrunden), då Katso-tjänsten upphör att fungera.
  - Notera att alla Suomi.fi-fullmakter inte till alla delar motsvarar de gamla Katso-behörigheterna.
- Öppna bara ett webbläsarfönster eller mellanblad åt gången i e-tjänsten för arbetsgivare.
   Annars sparas personbeteckningen inte rätt.

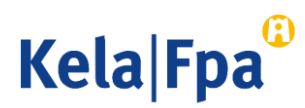

### Identifiering med Suomi.fi-identifikation

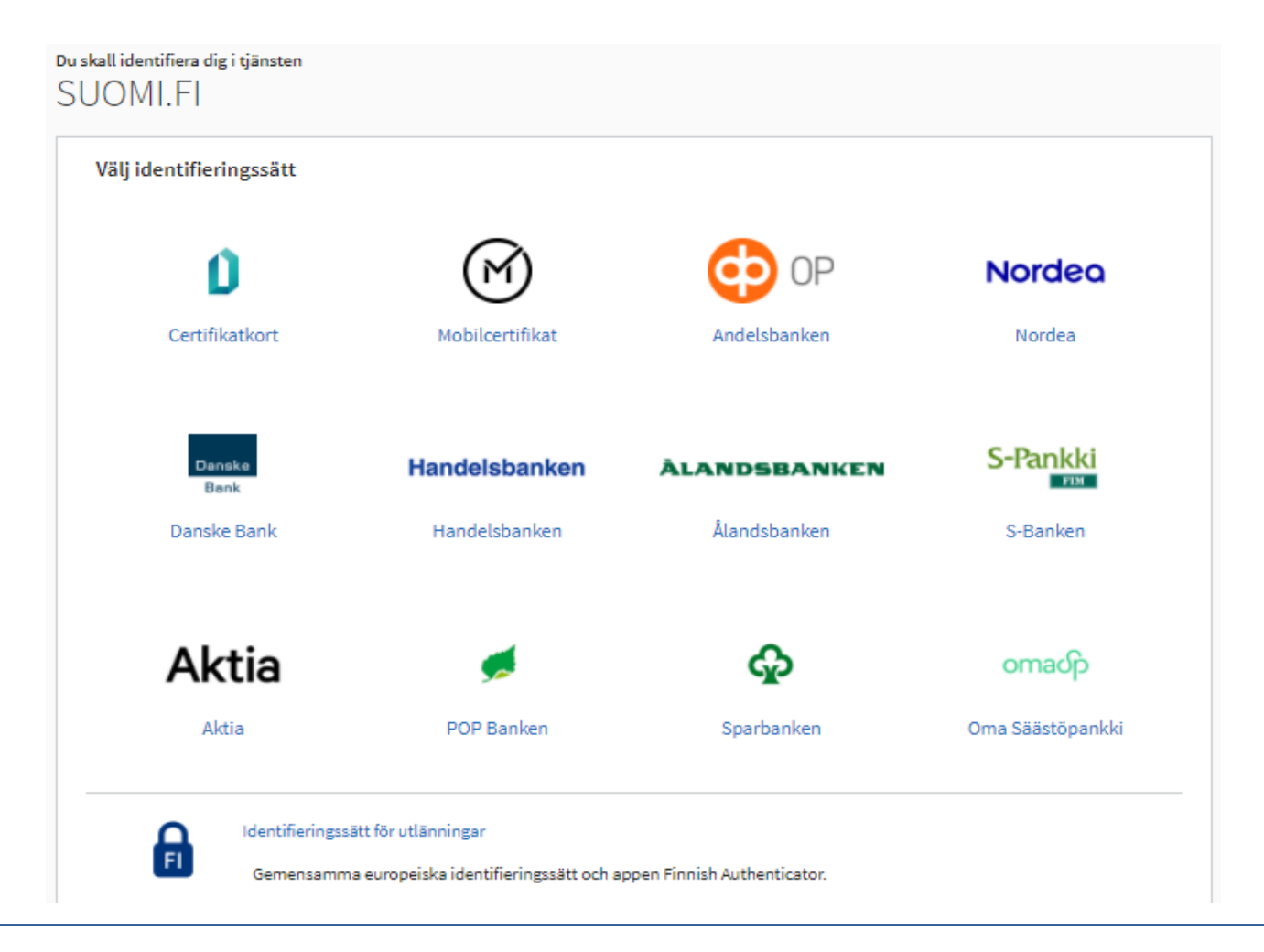

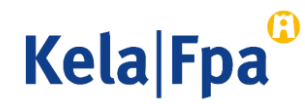

# Välja program

Välj 'Jag skickar ansökningar eller anmälningar eller kontrollerar uppgifterna om arbetstagare', klicka på OK och ge arbetstagarens personbeteckning.

Om inga uppgifter har skickats gällande denna personbeteckning på 2 år, begär tjänsten även efternamnet.

 Vy med en organisations Suomi.fifullmakt Ansöka om förmåner i samband med anställningsförhållande.

|   | Företagskunder och samarbetspartner                                                                                                    |
|---|----------------------------------------------------------------------------------------------------|
|   | F0-nummer<br>12345678                                                                                                    |
| > | <ul> <li>Jag skickar in ansökningar eller meddelanden, eller kontrollerar arbetstagarspecifika uppgifter</li> <li>Jag kontrollerar logguppgifterna</li> <li>Jag kontrollerar FPA:s betalningar till organisationen</li> <li>Jag kontrollerar FPA:s beslut till organisationen</li> <li>Jag meddelar arbetsgivarens kontonummer för utbetalning av förmåner</li> <li>Jag meddelar arbetsgivarens samtycke till mottagande av beslut i elektronisk form</li> </ul> |
|   |                                                                                                    |

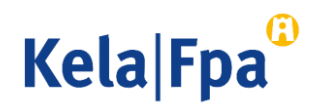

### Funktioner

- 1 Skicka uppgifter.
- 2 Se blanketter som skickats tidigare.
- 3 Kontrollera tidigare och kommande betalningar till arbetsgivaren som gäller arbetstagaren i fråga.
- 4 Se tidigare beslut.
- 5 Här kan du byta språk.

| Fpa <sup>®</sup>                  | E-tjänst för arbetsgivare                                                                         | Frågor och respons                                                   | Hjälp                                | Logga                  |
|-----------------------------------|---------------------------------------------------------------------------------------------------|----------------------------------------------------------------------|--------------------------------------|------------------------|
|                                   |                                                                                                   |                                                                      |                                      | 20.11.2                |
| Inloggning                        | Välkommen till FPAs e                                                                             | elektroniska suomi                                                   |                                      |                        |
| Startsida                         | Kullugalist                                                                                       |                                                                      |                                      |                        |
| Meddelande eller                  | Arbetsgivare 1234567-8                                                                            | Firma Kb                                                             |                                      |                        |
| ansökan                           | Arbetstagare 010101-123A                                                                          | Efternamn, Förnamn                                                   |                                      |                        |
| Tidigare<br>meddelanden           | Om du väljer <b>Meddelande elle</b><br>förmånsvis.                                                | <b>r ansökan</b> kan du sända ansökn                                 | ingar eller medd                     | elanden                |
| Betalningar till<br>arbetsgivaren | Om du väljer <b>Tidigare meddela</b><br>gällande arbetstagaren som arb                            | anden kan du se alla ansökninga<br>etsgivaren har sänt till FPA unde | r eller meddelan<br>r de senaste två | den<br>åren.           |
| Beslut till<br>arbetsgivaren      | Om du väljer <b>Betalningar till ar</b><br>som har betalats till arbetsgivare<br>föregående åren. | rbetsgivaren kan du se de av ar<br>en samt ersättningarna för seme   | betstagarens da<br>sterkostnader fö  | gpenningar<br>r de två |
|                                   | Om du väljer <b>Beslut till arbets</b><br>har sänts till arbetsgivaren unde                       | <b>givaren</b> kan du se de beslut gäll<br>r de två föregående åren. | ande arbetstaga                      | ren som                |
|                                   | Du får närmare information om o<br>webbplats www.fpa.fi.                                          | de förmåner som kan skötas via                                       | e-tjänsten på FF                     | PA:s                   |

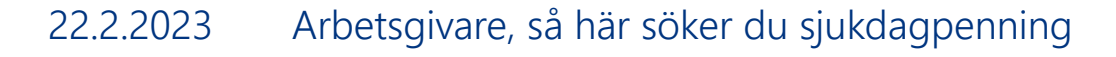

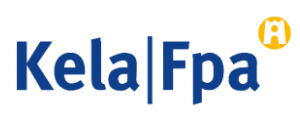

# Välja förmån 1/2

Välj i menyn Meddelande eller ansökan → Sjukdagpenningar

| Inloggning                                        | Meddelande eller ansökan                                                                                                    |                   |                                            |  |  |  |  |
|---------------------------------------------------|----------------------------------------------------------------------------------------------------|-------------------|--------------------------------------------|--|--|--|--|
| Startsida                                         | Arbetsgivare                                                                                                    | 1234567-8         | Firma Kb                                   |  |  |  |  |
| Meddelande eller ansökan<br>Föräldradagpenningar  | Arbetstagare                                                                                                    | 010101-123A       | Efternamn, Förnman                         |  |  |  |  |
| Semesterkostnadsersättning<br>Specialvårdspenning | Genom att välja förmån kan du sända meddelanden och ansökningar som gäller arbetstagaren.                                                                                                    |                   |                                            |  |  |  |  |
| Rehabiliteringspenning<br>Sjukdagpenningar        | Alternativet Föräldradagpenning omfattar meddelanden och ansökningar som                                                                                                    |                   |                                            |  |  |  |  |
| Arbete utomlands<br>Intyg över arbetstiden        | gäller moderskaps- och föräldrapenning samt särskild moderskapspenning.                                                                                                    |                   |                                            |  |  |  |  |
| Tidigare meddelanden                              | Om du väljer Semesterkostnadsersättning kan du sända en ansökan om<br>ersättning för semesterlön och semesterersättning som intjänats under den tid<br>då arbetstagaren har haft föräldradagpenning. |                   |                                            |  |  |  |  |
| Betalningar till arbetsgivaren                    | Om du välier <b>Sn</b>                                                                                                    | ecialvårdenennin  | ng kan du sända unngifter om frånvaro från |  |  |  |  |
| Beslut till arbetsgivaren                         | arbetet och föret                                                                                                    | edda arbetsinkoms | ster med tanke på specialvårdspenning.     |  |  |  |  |

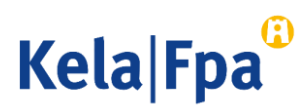

# Välja förmån 2/2

- Välj förmån och vad saken gäller.
   Du kan välja flera alternativ i samma meddelande.
- 2 Notera att det finns skillnader beroende på förmån.
- 3 Spara uppgifterna genom att klicka på Fortsätt.

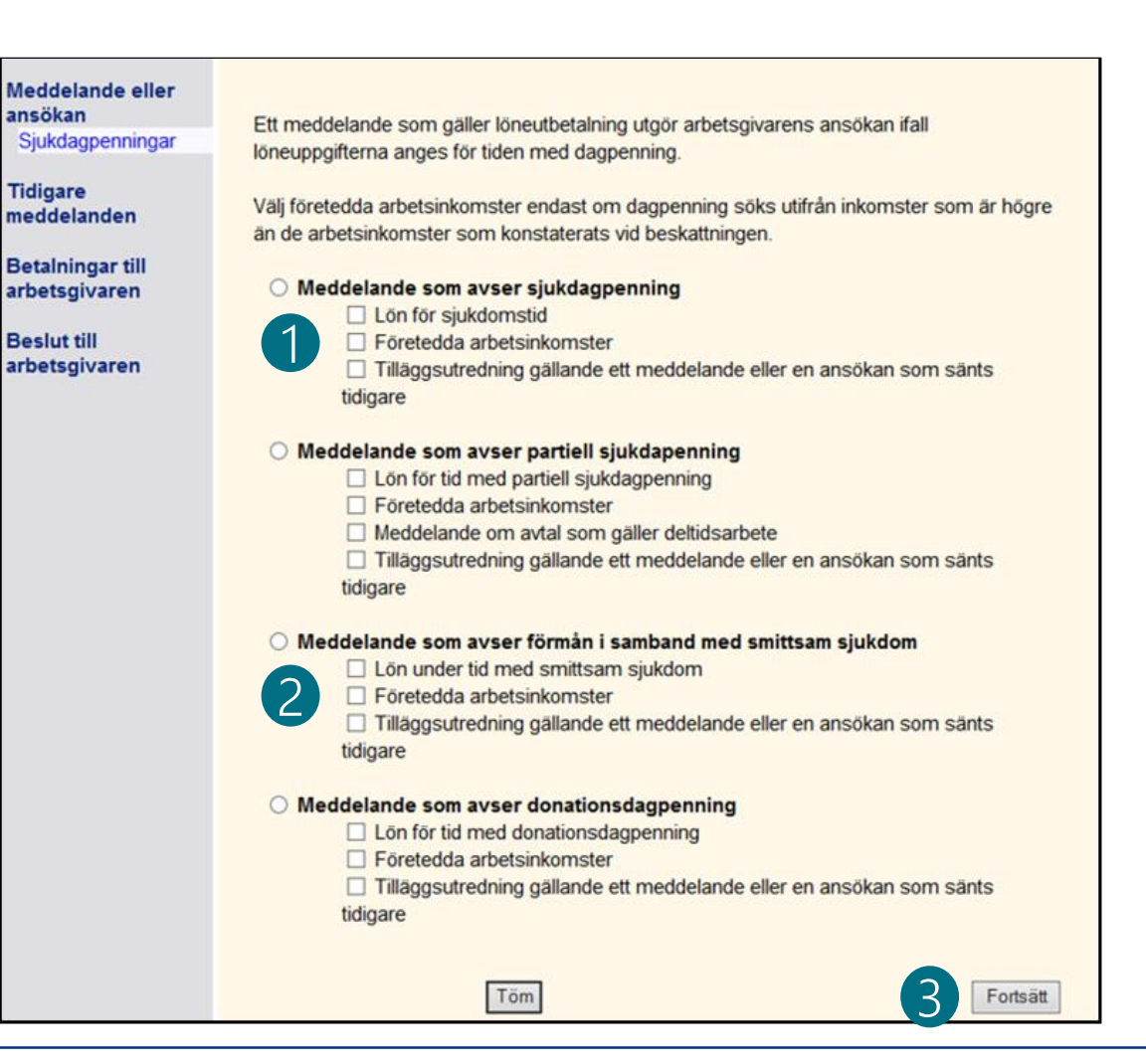

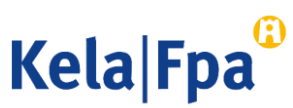

## Lön för sjukdomstid

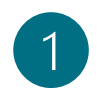

Datum kan anges på flera sätt, t.ex. 01012020 eller 1.1.2020.

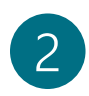

Det här avgör om det är fråga om en arbetsgivares ansökan

3 Obligatoriskt att fylla i endast om de löner som meddelas bara gäller en del av frånvarotiden. Välj Ja, om du senare söker dagpenning **för samma frånvarotid**.

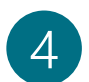

- Elektroniska läkarintyg ska inte skickas till FPA.
- Avbryter ifyllandet. Uppgifterna sparas inte.

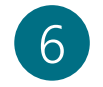

Tömmer de alternativ och texter som fyllts i på sidan.

| Arbetstagarens yrke |  |   |  |
|---------------------|--|---|--|
| Frånvarotiden       |  | - |  |

#### Löneutbetalningen under sjukdomstid

(2)

(4)

Avbryt

Ange inte semesterlön eller lön för sparad ledighet eftersom dessa inte utgör lön för sjukdomstid. För dessa tider betalas dagpenningen till arbetstagaren.

Om sjukfrånvaron fortsätter till söndag ska du också ange lönen för sjukdomstid ända fram till söndag, om inte skyldigheten att betala lön upphör tidigare.

Ingen lön betalas för tiden med sjukdomstid
 Lön betalas för tiden med sjukdomstid enligt följande:

| För tiden |   |  | Belopp € |
|-----------|---|--|----------|
|           | - |  |          |
|           | - |  |          |
|           | - |  |          |
|           | - |  |          |
|           | - |  |          |
|           | - |  |          |
|           | - |  |          |

| Lönen är<br>O månadslön<br>O annan lön                                                    |           |
|-------------------------------------------------------------------------------------------|-----------|
| Lämnar du in läkarintyg som hänför sig till det här meddelandet senast 0<br>〇 ja<br>〇 nej | 1.11.2022 |
| Ytterligare upplysningar (högst 850 tecken)                                               |           |
| Tecken kvar 850 /850                                                                      |           |

Fortsätt

Töm

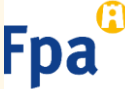

### Kontaktinformation

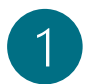

Organisationens namn fås från FODS-tjänsten (ytj.fi).

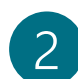

Som kontonummer används giltigt kontonummer ur FPA:s kunddatasystem. Om kontonumret saknas måste det meddelas separat. Läs anvisningen.

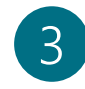

4

Referensnummer eller specifikation visas på kontoutdraget. Det ryms 29 tecken i fältet för specifikation.

Organisationens namn och kontaktinformation, dvs. vart FPA ska skicka beslutet. Beslutsmottagaren kan vara arbetsgivaren eller någon annan.

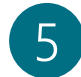

Av vem kan FPA begära ytterligare uppgifter om ansökan i fråga?

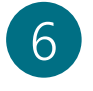

Klicka på Fortsätt för att få ett sammandrag och för att skicka in uppgifterna.

Obs! Knappen **Sök uppgifter** har tagits bort. Postadress för beslutet och vem som ger ytterligare uppgifter måste anges på varje ansökan.

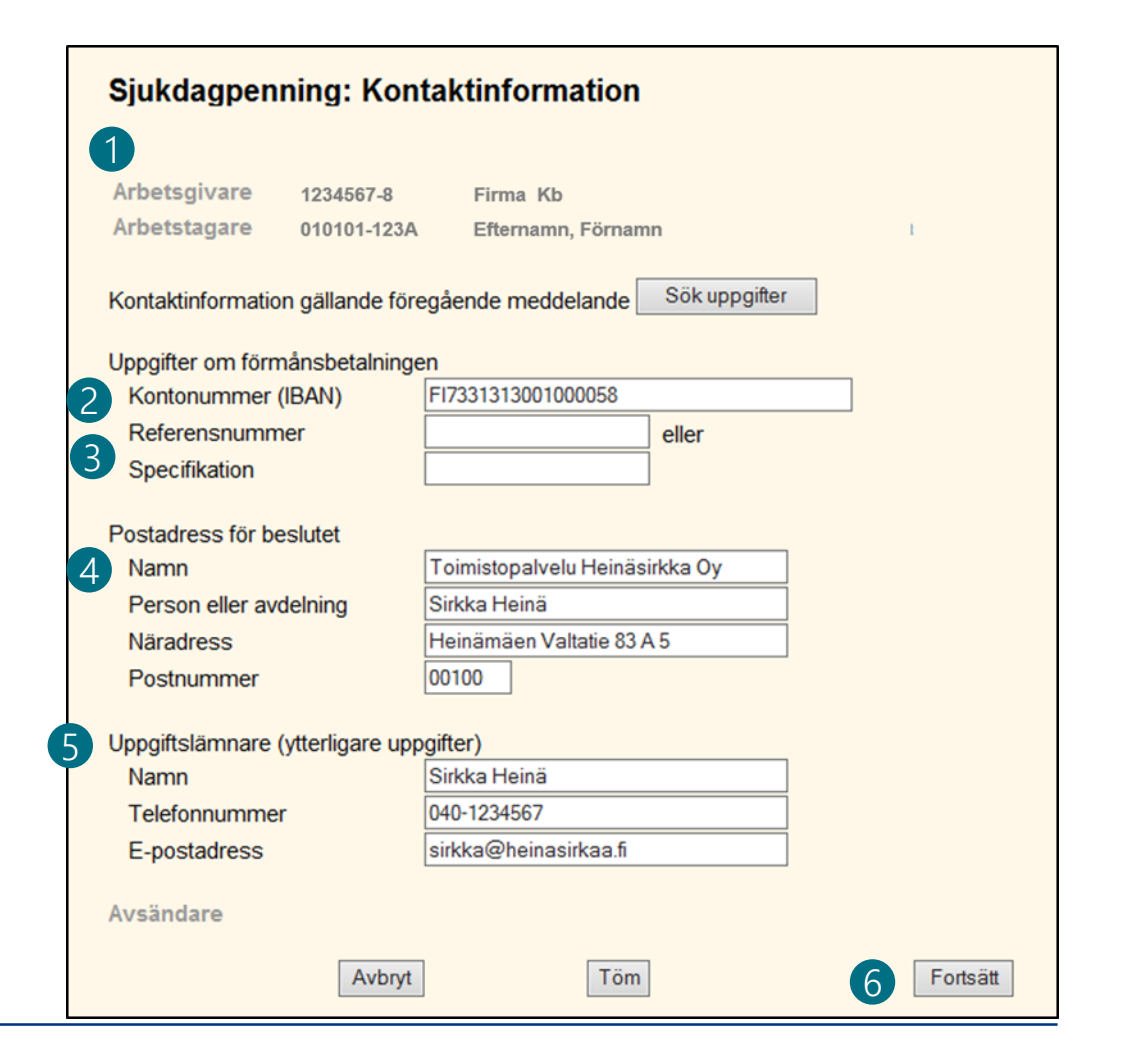

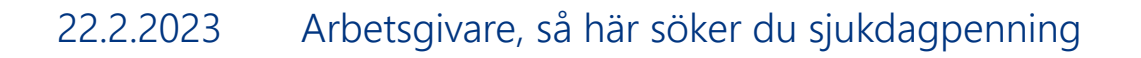

Kela|Fpa<sup>©</sup>

### Kontrollera och sända sammandraget 1/2

Du kan korrigera enskilda uppgifter i sammandraget genom att välja motsvarande sida i menyn.

• Alla uppgifter behöver inte skrivas på nytt.

| Inloggning                       | Ansökan fra     | ån arbetsgivaren          |                               |            |
|----------------------------------|-----------------|---------------------------|-------------------------------|------------|
| Start                            | Arbetstagare    | 123456789-00X             | Matti Meikäläinen             |            |
| Meddelande eller<br>ansökan      | Arbetsgivare    | 123456789-0               | Yritys Ky                     |            |
| Sjukdagpenning                   | Kontaktinforma  | tion                      |                               |            |
| Lön för                          |                 | Uppgifter om förmånsbe    | talningen                     |            |
| sjukdagpenning                   |                 | Kontonummer (IBAN)        | EI12 2456 7800 0000 0V        |            |
| arbetsinkomster                  |                 |                           | 2000/ P                       |            |
| Kontaktinformation               |                 | Bank-ID (BIC)             | XXXX Bank                     |            |
| Sammandrag<br>Ankomstbekräftelse |                 | Specifikation             | 10101010101010101000          |            |
| och utskrift                     |                 | Postadress för beslutet   |                               |            |
|                                  |                 | Namn                      | Toimistopalvelu Heinäsirkka C | y .        |
| Tidigare                         |                 | Person eller avdelning    | Sirkka Heinä                  |            |
| meddelanden                      |                 | Näradress                 | Heinämäen Valtatie 83 A 5     |            |
| Betalningar till                 |                 | Postanstalt               | 00100 HELSINGFORS             |            |
| arbetsgivaren                    |                 |                           |                               |            |
|                                  |                 | Uppgiftslämnare (ytterlig | are uppgifter)                |            |
| Beslut till                      |                 | Namn                      | Sirkka Heinä                  |            |
| arbetsgivaren                    |                 | Telefonnummer             | 040-1234567                   |            |
|                                  |                 | E-postadress              | sirkka@heinasirkaa.fi         |            |
|                                  |                 | Avsandare                 | Paivi Hyvarinen               |            |
|                                  | Lön för sjukdag | penning                   |                               |            |
|                                  |                 | Arbetstagarens yrke       | bakare                        |            |
|                                  |                 | Anställningens längd      | 01.10.2010 -                  |            |
|                                  |                 | Frånvarotiden             | 01.11.2015 - 30.11.2015       |            |
|                                  |                 | Lön för tiden             | 01.11.2015 - 30.11.2015       | 2850,00 €  |
|                                  |                 | Lönen är                  | Annan lön                     |            |
|                                  | Företedda arbe  | tsinkomster               |                               |            |
|                                  |                 | Anställningens längd      | 01.10.2010 -                  |            |
|                                  |                 | Lön för tiden             | 01.04.2015 - 30.09.2015       | 32015,20 € |
|                                  |                 | Dessutom:                 |                               |            |
|                                  |                 | Semesterpenning           |                               | 1825,10 €  |

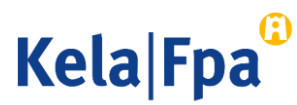

### Kontrollera och sända sammandraget 2/2

Läkarintyg som hänför sig till ansökningar som skickas samma dag kan postas i ett kuvert.

Folkpensionsanstalten PB 26 00056 FPA

1 Kontrollera alltid uppgifterna.

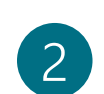

Med knappen Godkänn och sänd sparar du uppgifterna om arbetstagaren i FPA:s datasystem.

#### Jag lämnar läkarintyg som hänför sig till det här meddelandet senast 04.12.2015 : Ja

Bilagorna kan skickas portofritt i Finland om du använder postadressen nedan. Brevet får väga högst 2 kg.

FPA Kod 5019760 00006 SVARSFÖRSÄNDELSE

□ Jag försäkrar att de uppgifter jag lämnat är riktiga och att jag meddelar om de ändras.

Kontrollera arbetsgivarens och arbetstagarens uppgifter innan du väljer Godkänn och sänd.

Du kan inte ångra dig mera efter att du har valt Godkänn och sänd.

Det dokument du skickar överförs samtidigt till FPA och visas

- för arbetsgivaren på sidan Tidigare meddelanden

- för arbetstagaren i e-tjänsten för personkunder, på sidan Tidigare meddelanden

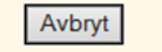

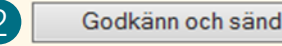

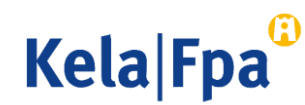

# Frågor och respons

- <u>www.fpa.fi/arbetsgivare</u>
- <u>Arbetsgivarlinjen</u> 020 692 241, måndag–fredag kl. 9–15
- <u>Arbetsgivarchatten</u> betjänar måndag–fredag kl. 9–15

Vid problem, kontakta den tekniska supporten tekninentuki(at)kela.fi

Prenumerera på nyhetsbrev Työnantajainfo med avsnitt på svenska: <u>www.fpa.fi/nyhetsbrev</u>

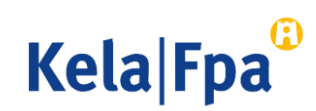

## Andra guider för e-tjänster för arbetsgivare

- <u>Så här meddelar du arbetsgivarvisa kontonummer i e-tjänsten (pdf)</u>
- <u>Så här meddelar du arbetsgivarens samtycke till elektroniska beslut</u> (pdf)
- <u>Så här söker du sjukdagpenning till arbetsgivare</u> (pdf)
- <u>Så här söker du moderskaps-, faderskaps- och föräldrapenning till arbetsgivaren</u>
- <u>Så här söker du familjeledighetsersättning till arbetsgivaren</u> (pdf)
- <u>Så här kontrollerar du beslut i e-tjänsten för arbetsgivare</u> (pdf)
- <u>Så här fås arbetsgivarens betalningsuppgifter i e-tjänsten</u> (pdf)
- <u>Så här kontrollerar du logguppgifterna i e-tjänsten för arbetsgivare (pdf)</u>
- <u>Så här skickar du in eSARA-filer till FPA (pdf)</u>
- Ändringar i skötseln av arbetsgivarnas dagpenningsärenden 12.1.2019 (pdf)
- <u>Så här ansöker arbetsgivare om FPA-förmåner via inkomstregistret</u> (pdf)

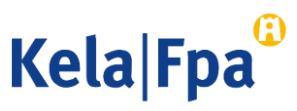

# Se övriga e-tjänstguider för arbetsgivare

på adressen <u>www.fpa.fi/arbetsgivare-guider</u>

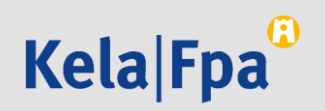